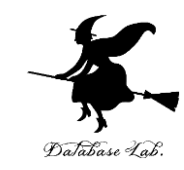

## pf-6. 条件分岐, ステップ実行

## (Python 入門)

#### URL: https://www.kkaneko.jp/pro/pf/index.html

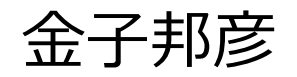

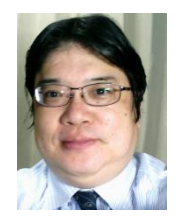

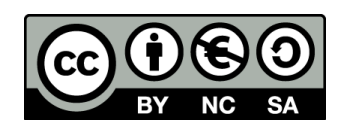

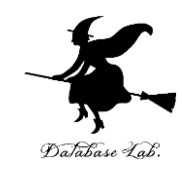

### ①コンピュータでのプログラム実行は、通常実 行が基本

②プログラムの流れの制御

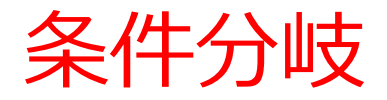

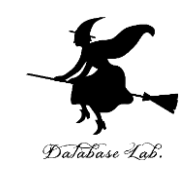

## **条件分岐**では, <u>変数や式の値</u>によって<u>結果が</u> 変わるなどの判断を行う

## ageの値が11以下 → 500 12以上 → 1800

条件式は「age <= 11」のようになる

条件分岐の Python プログラム

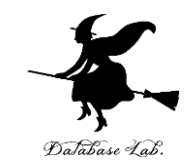

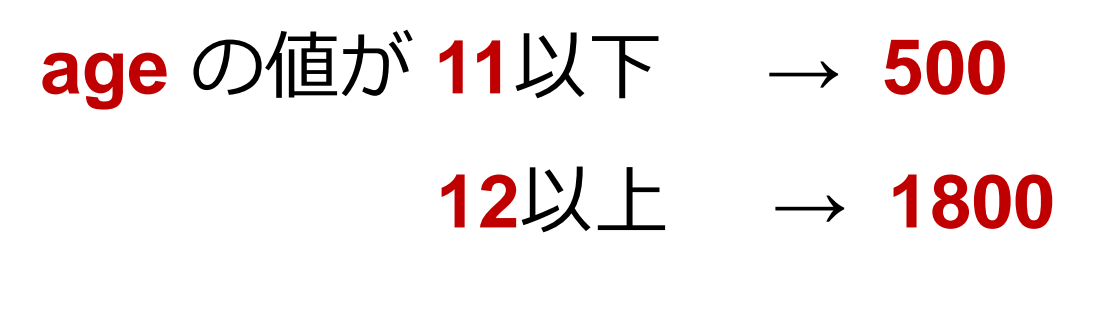

age = 18 if age <= 11: print(500) else: print(1800)

条件式は「age <= 11」のようになる

## trinket

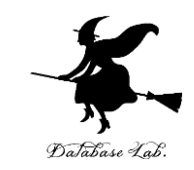

- ・Trinket はオンラインの Python、HTML 等の学習サイト
- 有料の機能と無料の機能がある
- 自分が作成した Python プログラムを公開し、他の人に実行してもらうことが可能(そのとき、書き替えて実行も可能)
- Python の標準機能を登載、その他、次のモジュールや パッケージがインストール済み

math, matplotlib.pyplot, numpy, operator, processing, pygal, random, re, string, time, turtle, urllib.request

## trinket でのプログラム実行

- trinket は Python, HTML などのプログラムを書き実行できる
   サイト
- https://trinket.io/python/0fd59392c8

## のように、違うプログラムには違う URL が割り当てられる

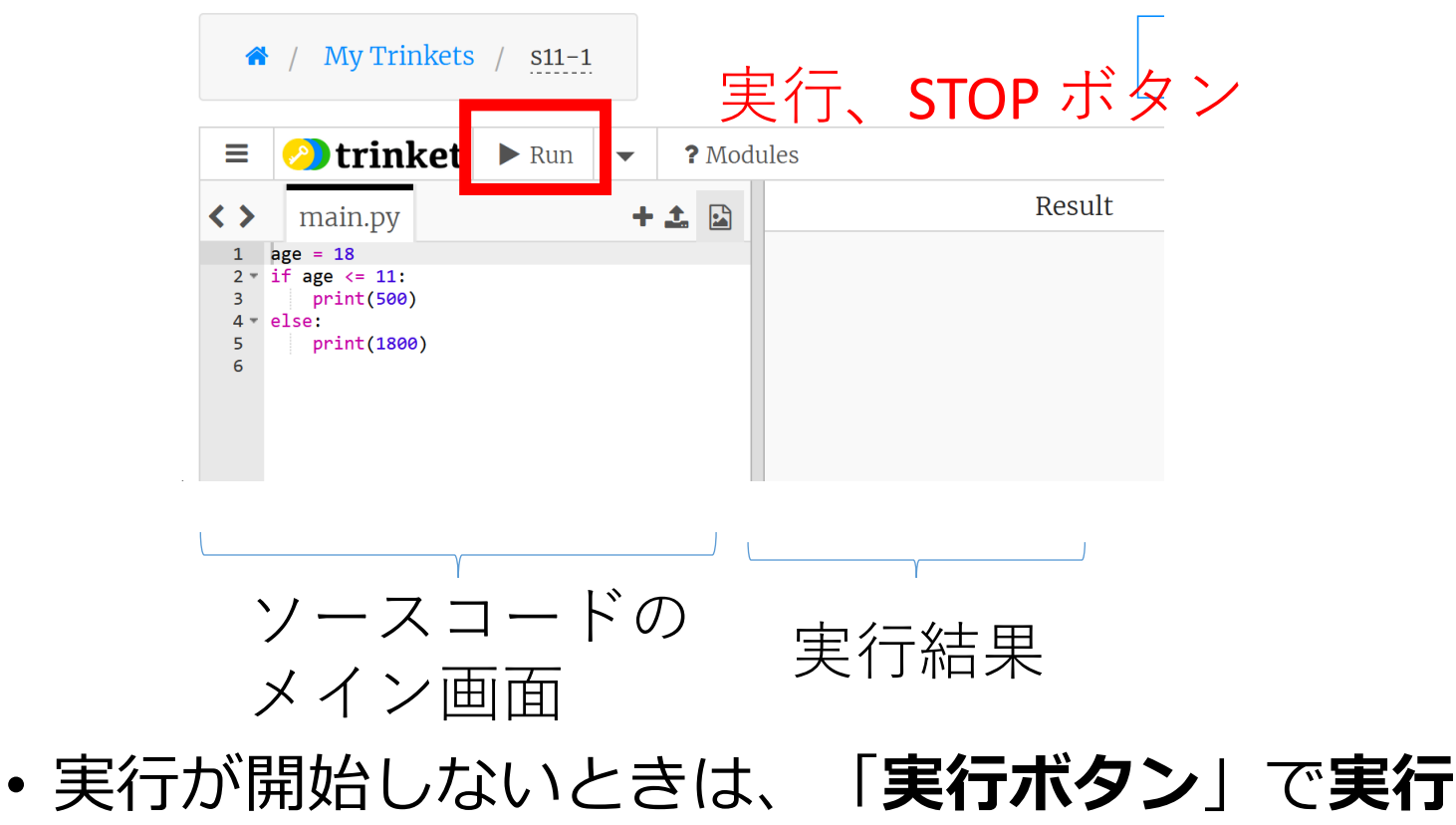

・ソースコードを書き替えて再度実行することも可能

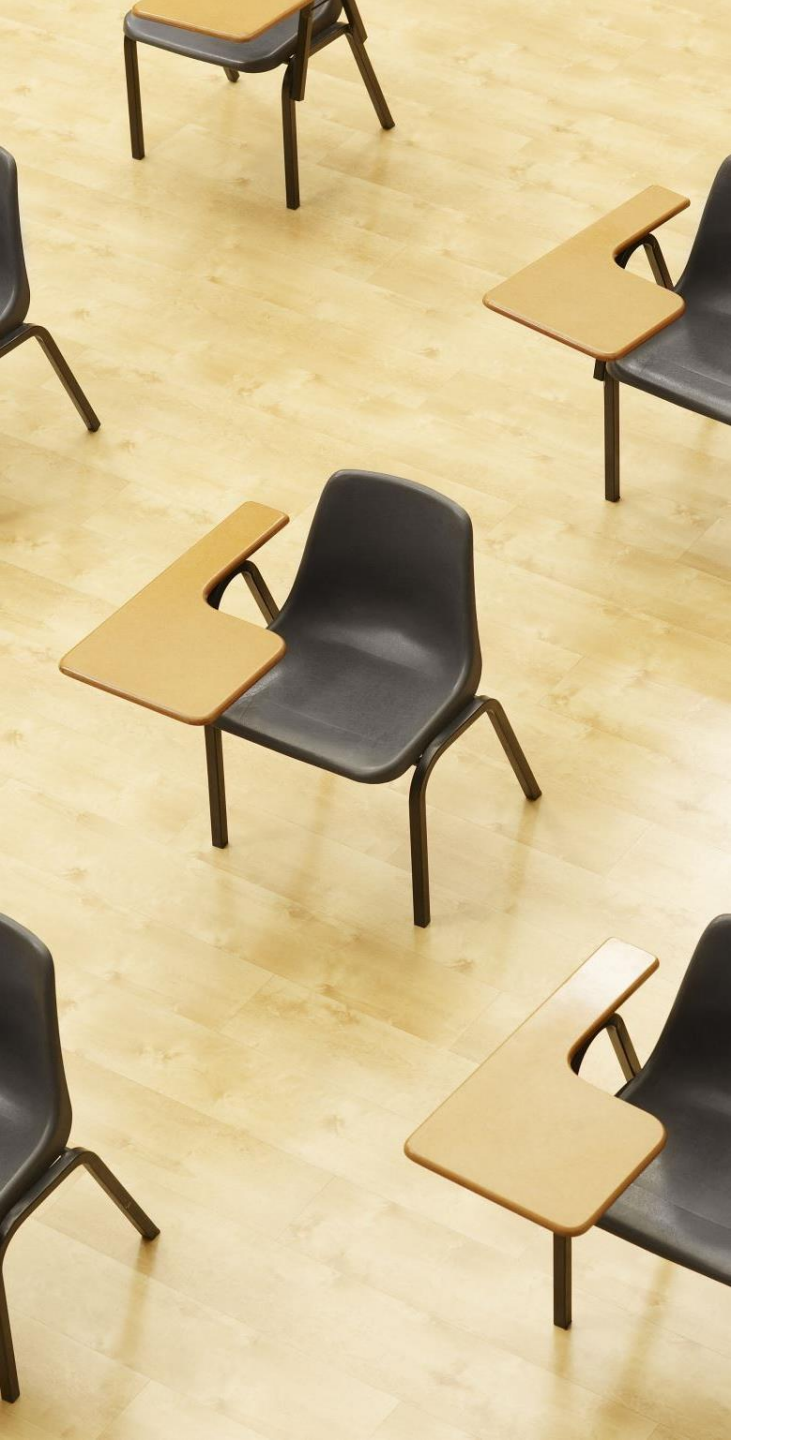

## 演習

## 資料:8,9

## 【トピックス】

- ・条件分岐
- if
- else

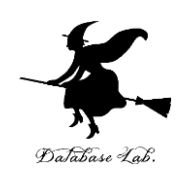

7

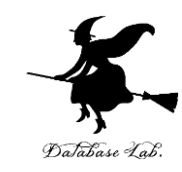

## ① trinket の次のページを開く

https://trinket.io/python/0fd59392c8

## ② 実行する。1800 が表示されることを確認

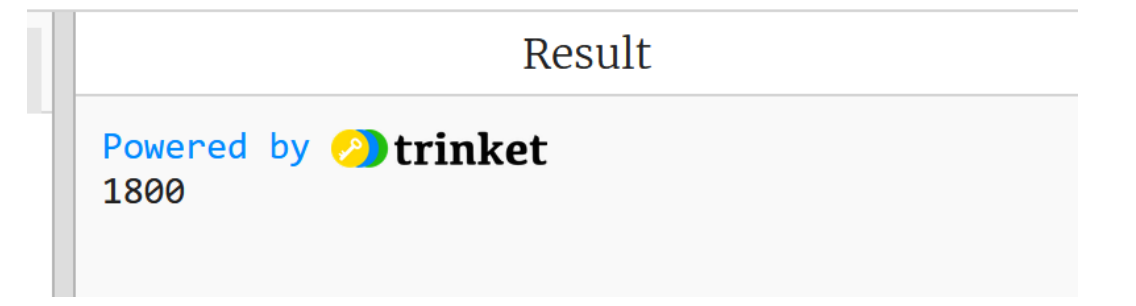

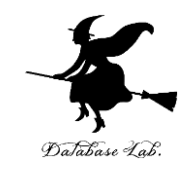

## ③ 「age = 18」を「age = 10」に書き替える

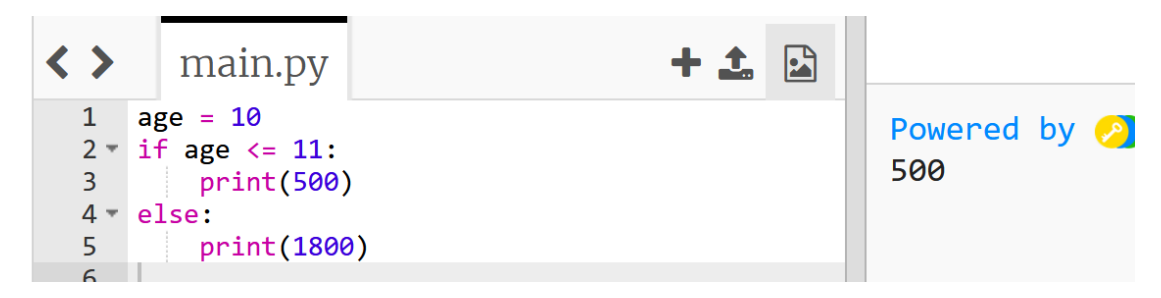

## ④ 実行する。500 が表示されることを確認

uig2

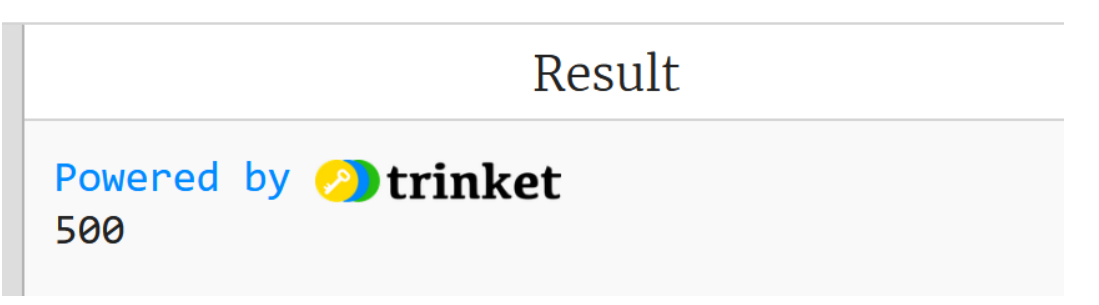

⑤ age の値が 8, 9, 10, 11 のときは 500 になり、 12, 13, 14, 15 のときは 1800 になることを確認

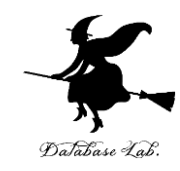

age = 18
 if age <= 12:
 pr int (500)
 else:
 pr int (1800)</pre>

 1800

age の値が **13以上**の ときは,結果は **1800**  age の値が **12以下**の ときは,結果は **500** 

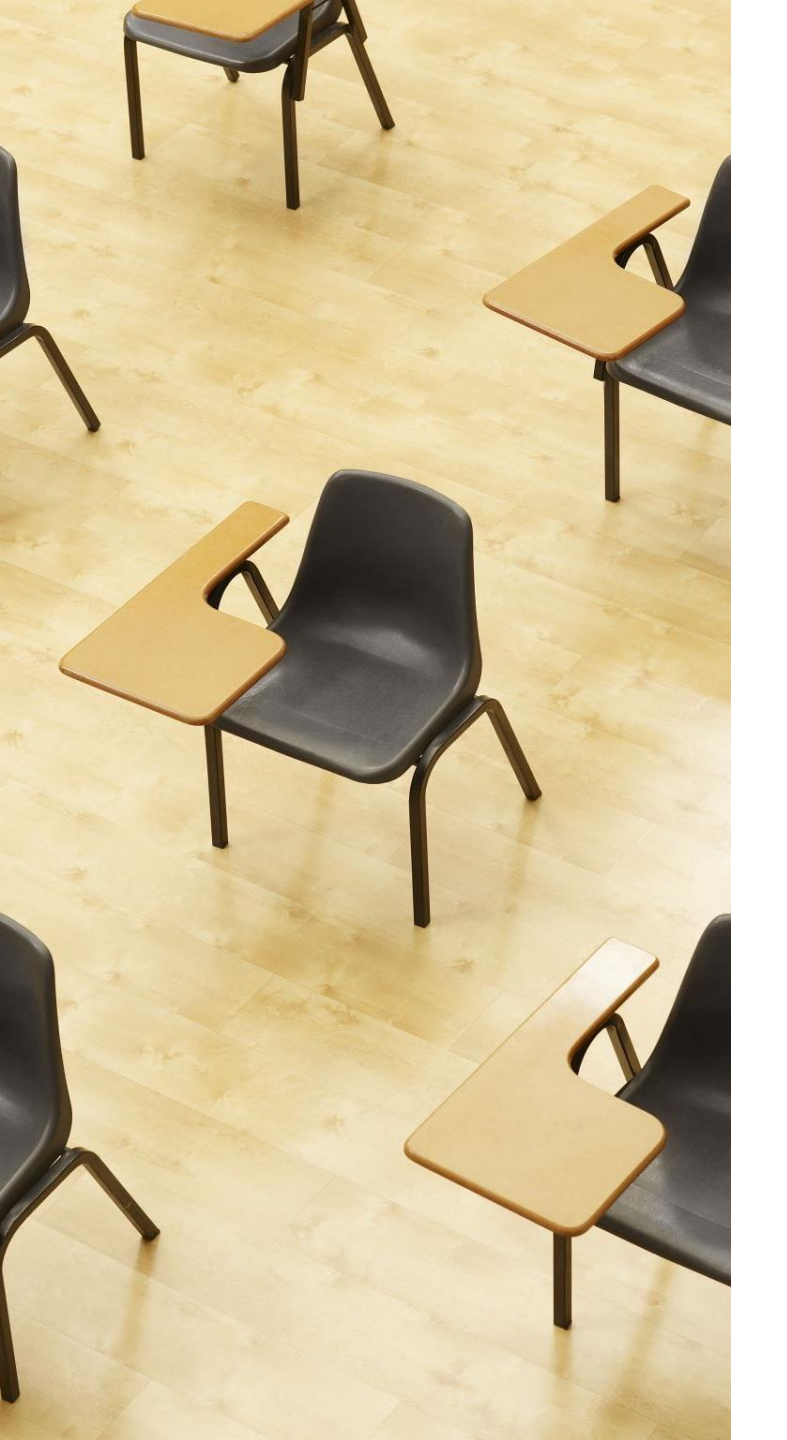

# Database Labi.

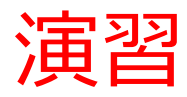

## 演習問題を解いてみる 資料:**12,13**

## 【トピックス】

- ・条件分岐
- if
- else

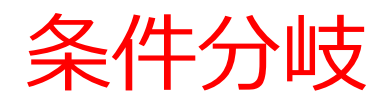

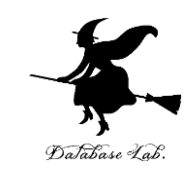

## •次のプログラムを作成

# weight と料金の関係は次の通り weight の値が 100以下 → 0 100より大きい → 1000 weight = 80 に設定してテスト実行

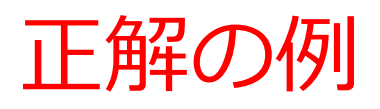

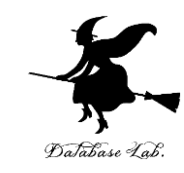

trinket のページ https://trinket.io/python/62f74d3bfc

☆ / My Trinkets / s11-2

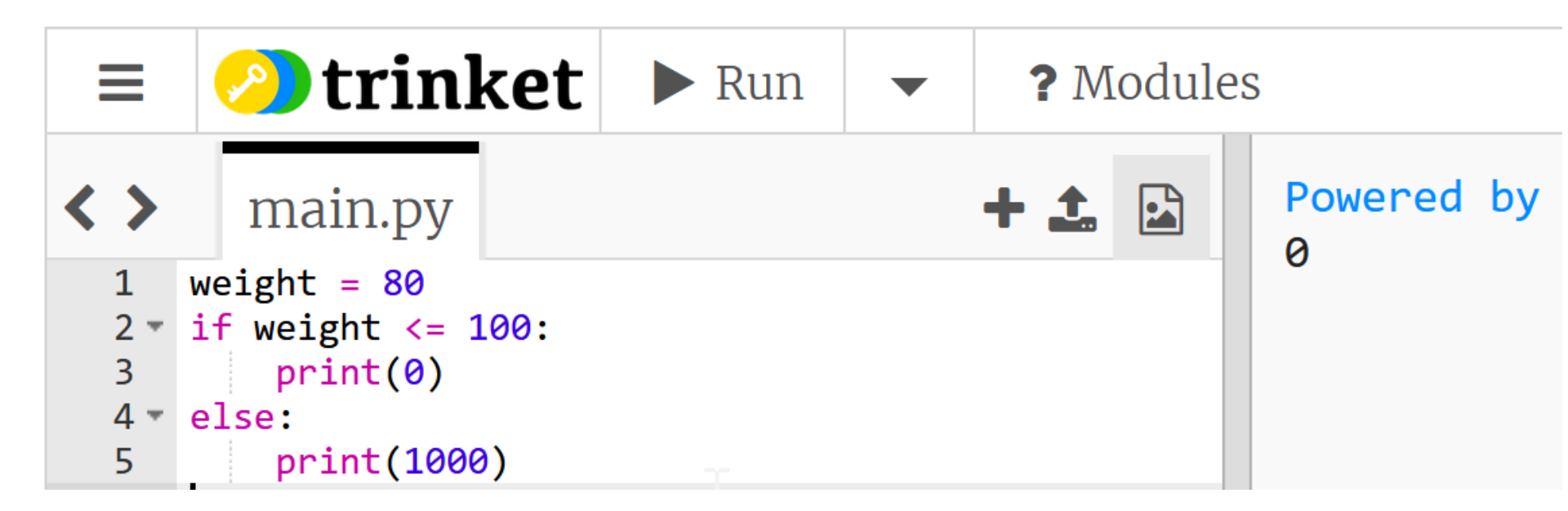

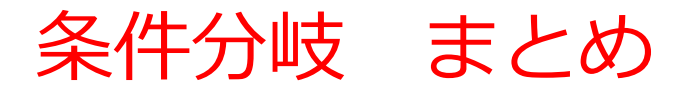

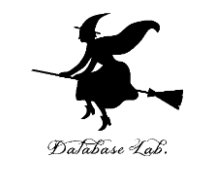

- 条件分岐は、特定の条件に基づいて、異なる結果を得ることを可能にする
- Python の条件分岐では、if, else などのキーワードを使用

ある映画館で、11歳以下のチケットと、12歳以上のチケット で値段の違いがあるとき、条件分岐を使用して、チケット料 金を算出できる

age = 18 if age <= 11: print(500) else: print(1800)

age <= 11 のときは、print(500) が実行される

そうでないときは、print(1800) が実行される

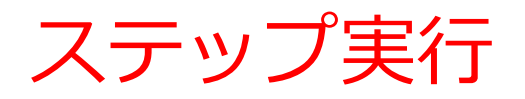

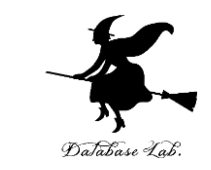

#### ステップ実行では、1行ずつの実行が行われ、そのときの 変数の値の変化などを確認できる

- ステップ実行により、プログラムの動作を細かく追跡でき、
   不具合が発生している箇所の特定、プログラムの学習に役
   立つ
- 通常実行は、プログラムを最初から最後まで一度に実行するもの(プログラム実行中の変数の値の変化を確認するなどは困難)。ステップ実行は、プログラムを1行ずつ実行し、実行後にプログラムを一時停止するもの。

条件分岐の Python プログラム

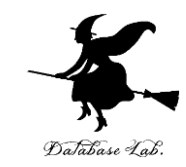

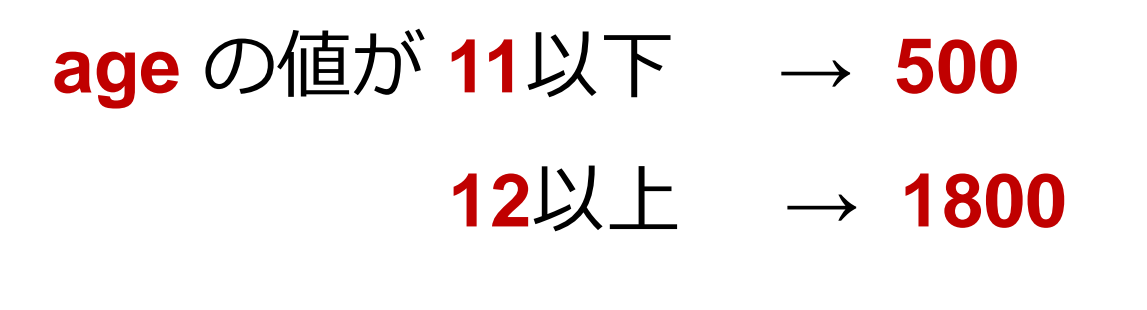

age = 18 if age <= 11: print(500) else: print(1800)

条件式は「age <= 11」のようになる

Python Tutor

・Python Tutor というウェブサ イトを利用しよう

http://www.pythontutor.com/

- ・Web ブラウザを使ってアクセ スできる
- ・PythonTutor では, Pythonだ けでなく, Java, C,, C++, iust executed JavaScript, Ruby など, 多く to execute のプログラミング言語を学ぶ ことができる.

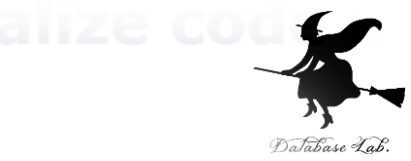

- Python 3.6 known limitations
- 1 x = 1002 if (x > 20): 3 print("big") 4 else: 5 print ("small") s = 0 for i in [1, 2, 3, 8 s = s + i print(s) → 9

Edit this code

< Prev

<< First

Next

Python Tutor の使用方法

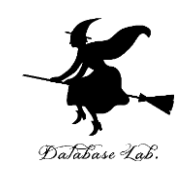

## ① まず,**ウェブブラウザ**を開く

## ② **Python Tutor** を利用するために,以下の URL に アクセス

## http://www.pythontutor.com/

## ③ 「Python」をクリック ⇒ **編集画面**が開く

#### Learn Python, JavaScript, C, C++, and Java

This tool helps you learn Python, JavaScript, C, C++, and Java programming by <u>visualizing code execution</u>. You can use it to debug your homework assignments and as a supplement to online coding tutorials.

Start coding no v in <u>Python</u>, <u>JavaScript</u>, <u>C</u>, <u>C++</u>, and <u>Java</u>

**Over 15 million people in more than 180 countries** have used Python Tutor to visualize over 200 million pieces of code. It is the most widely-used program visualization tool for computing education.

You can also embed these visualizations into any webpage. Here's an example showing recursion in Python:

## Python Tutor の編集画面

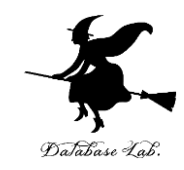

| Python debugger - <u>pdb</u> interface to Python Tutor - Learn Python by visualizing code (also debug <u>JavaScript</u> , <u>Java</u> , <u>C</u> , and <u>C++</u> code)<br>Write code in Python 3.6 $Python 3.6$ [Python 3.6] |                                                   |  |  |  |  |
|----------------------------------------------------------------------------------------------------|---------------------------------------------------|--|--|--|--|
| 1 (プログラム                                                                                                    | <b>エディタ</b><br>を書き換えることができる)                      |  |  |  |  |
| Visualize Execution                                                                                                    | 実行のためのボタン                                         |  |  |  |  |
| hide exited frames [default] v<br>draw pointers as arrows [default]                                                                                                    | inline primitives, don't nest objects [default] v |  |  |  |  |
| Show code examples                                                                                                    |                                                   |  |  |  |  |

Generate permanent link

Python Tutor でのプログラム実行

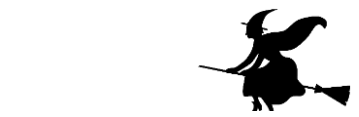

- Python Tutor は Python などのプログラムを書き実行できる
   サイト.ステップ実行、変数の値表示などの機能がある。
- Python Tutorのウェブサイトにアクセス. 「Python」を選択 https://www.pythontutor.com/

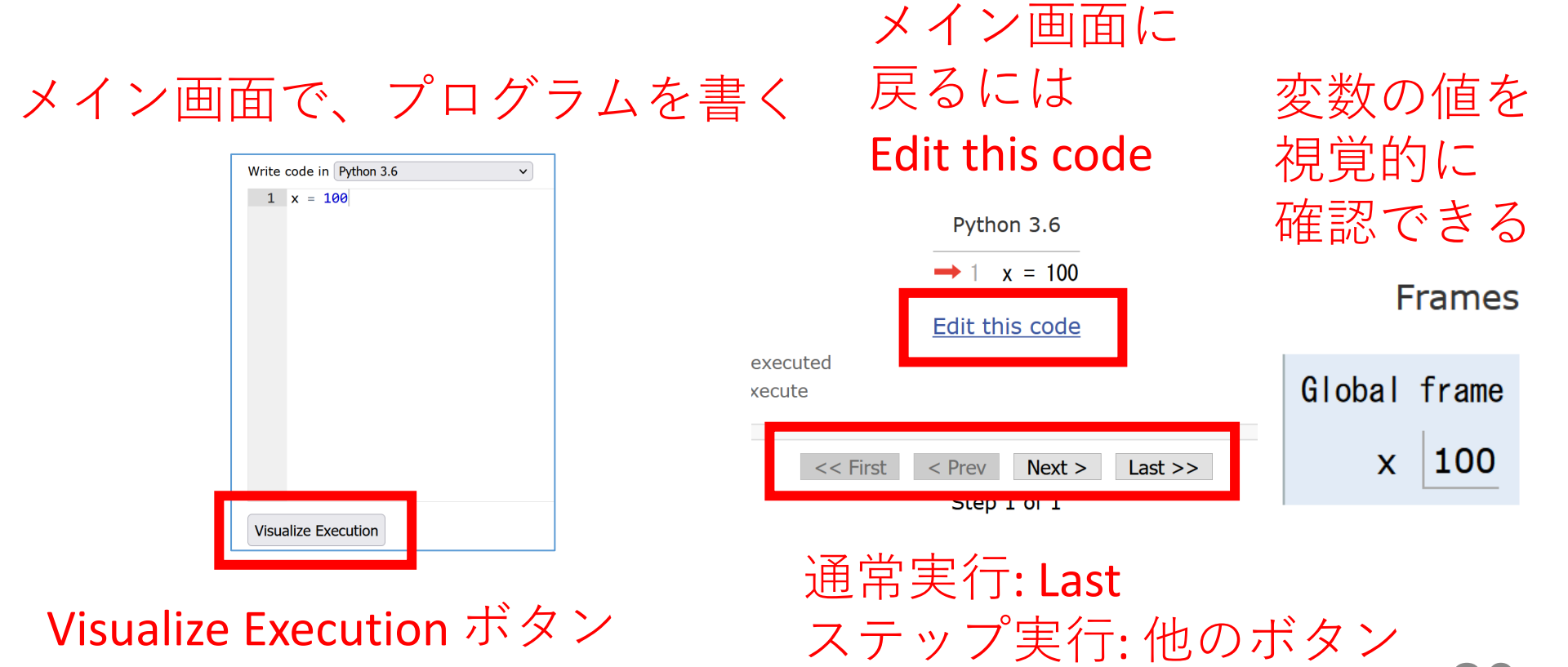

## Python Tutor でのプログラム実行手順

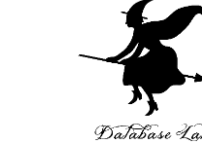

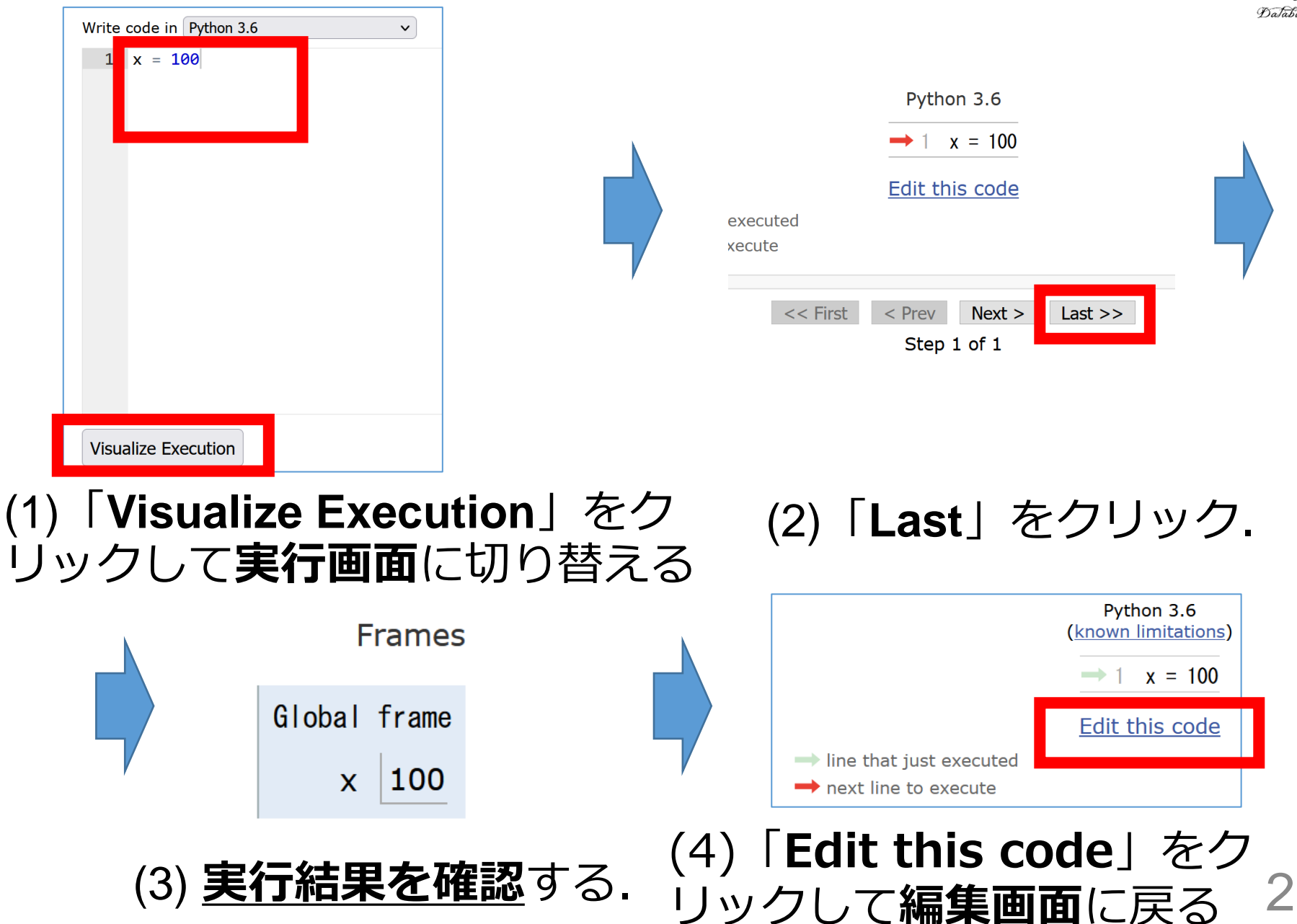

Python Tutor 使用上の注意点①

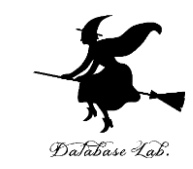

## **実行画面で,赤いエラーメッセージが出ることがある** 過去の文法ミスに関する確認表示. 基本的には,**無視**して問題ない 邪魔なときは「Close」

#### Python Tutor: Visualize code in <u>Python</u>, <u>JavaScript</u>, <u>C</u>, <u>C++</u>, and <u>Java</u>

| Python 3.6<br>(known limitations)                                             | Frames Objects                                                                                                    |  |  |
|-------------------------------------------------------------------------------|----------------------------------------------------------------------------------------------------|--|--|
| $ \rightarrow 1  x = 100 $ <u>Edit this code</u>                              | You just fixed the following error:<br>X 1 x = 100!                                                                                                    |  |  |
| <ul> <li>→ line that just executed</li> <li>→ next line to execute</li> </ul> |                                                                                                    |  |  |
| << First < Prev Next > Last >><br>Step 1 of 1<br>Customize visualization      | SyntaxError: invalid syntax ( <string>, line 1)         Please help us improve this tool with your feedback.         What misunderstanding do you think caused this error?         Subm       Close         Ide all of these pop-ups</string> |  |  |

## Python Tutor 使用上の注意点②

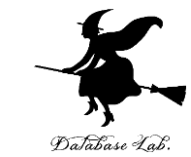

## 「please wait ... executing」のとき, 10秒ほど待つ.

| Python Tutor: Visualize code in Pythe               |  |  |  |  |
|-----------------------------------------------------|--|--|--|--|
| Please wait your code is running (up to 10 seconds) |  |  |  |  |
| Write code in Python 3.6                            |  |  |  |  |
| 1 k = 100                                           |  |  |  |  |
|                                                     |  |  |  |  |
|                                                     |  |  |  |  |
|                                                     |  |  |  |  |
|                                                     |  |  |  |  |
|                                                     |  |  |  |  |
|                                                     |  |  |  |  |
|                                                     |  |  |  |  |
|                                                     |  |  |  |  |
|                                                     |  |  |  |  |
|                                                     |  |  |  |  |
| Please wait executing (takes up to 10 seconds)      |  |  |  |  |

- Python Tutor が混雑しているとき、「Server Busy・・・」と表示される場合がある。
- このメッセージは、サーバが混雑していることを示す.
- ・<u>数秒から数十秒待つ</u>と自動で処理が始まるはずです(しかし,表示が変わらないときは,操作をもう一度試してください)

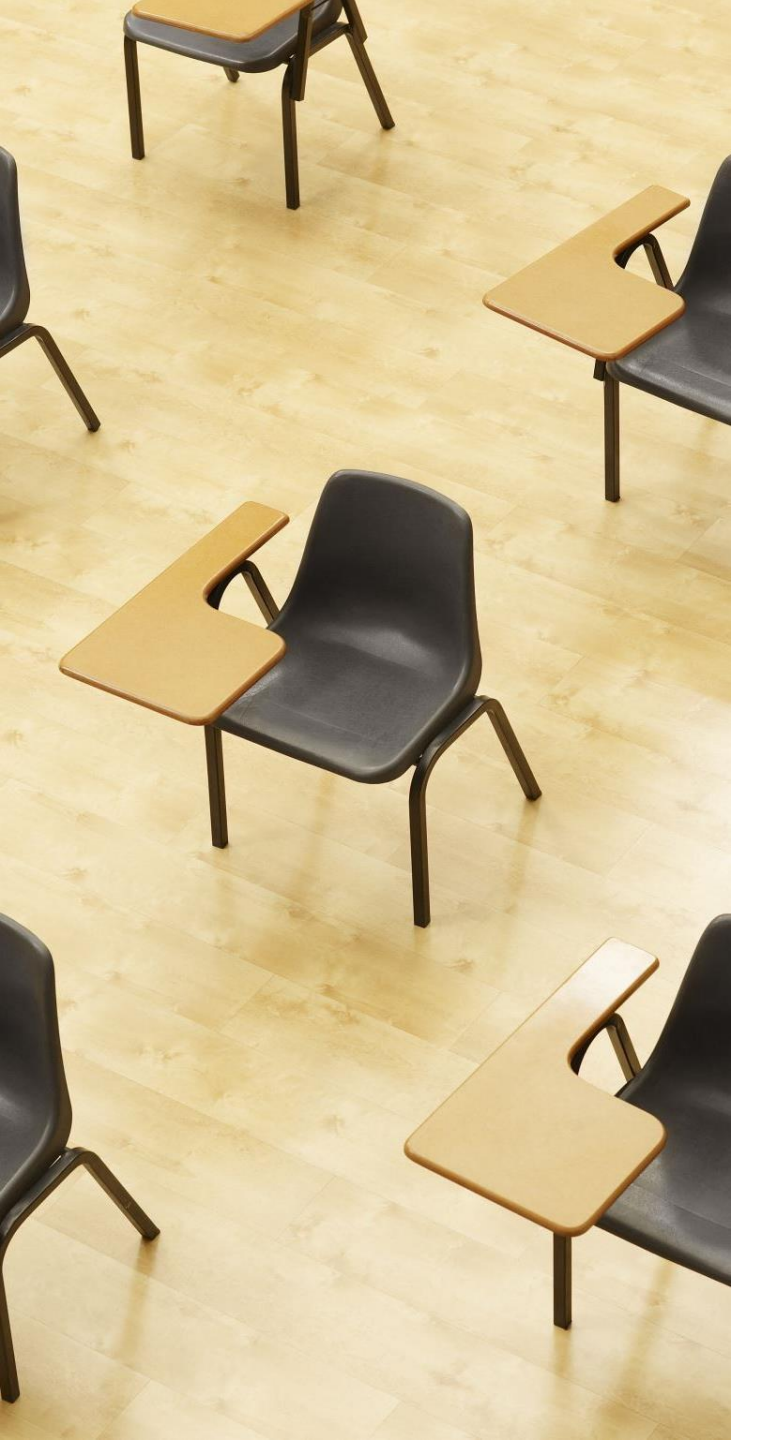

## 演習

資料:25~35

## 【トピックス】

- Python Tutor
- ・字下げ
- :
- ・条件分岐
- if
- else
- ・ステップ実行

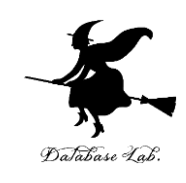

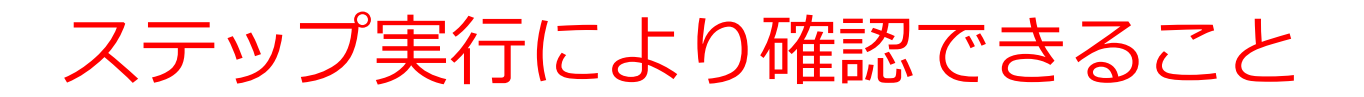

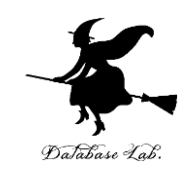

#### ステップ実行により、ジャンプの様子を観察

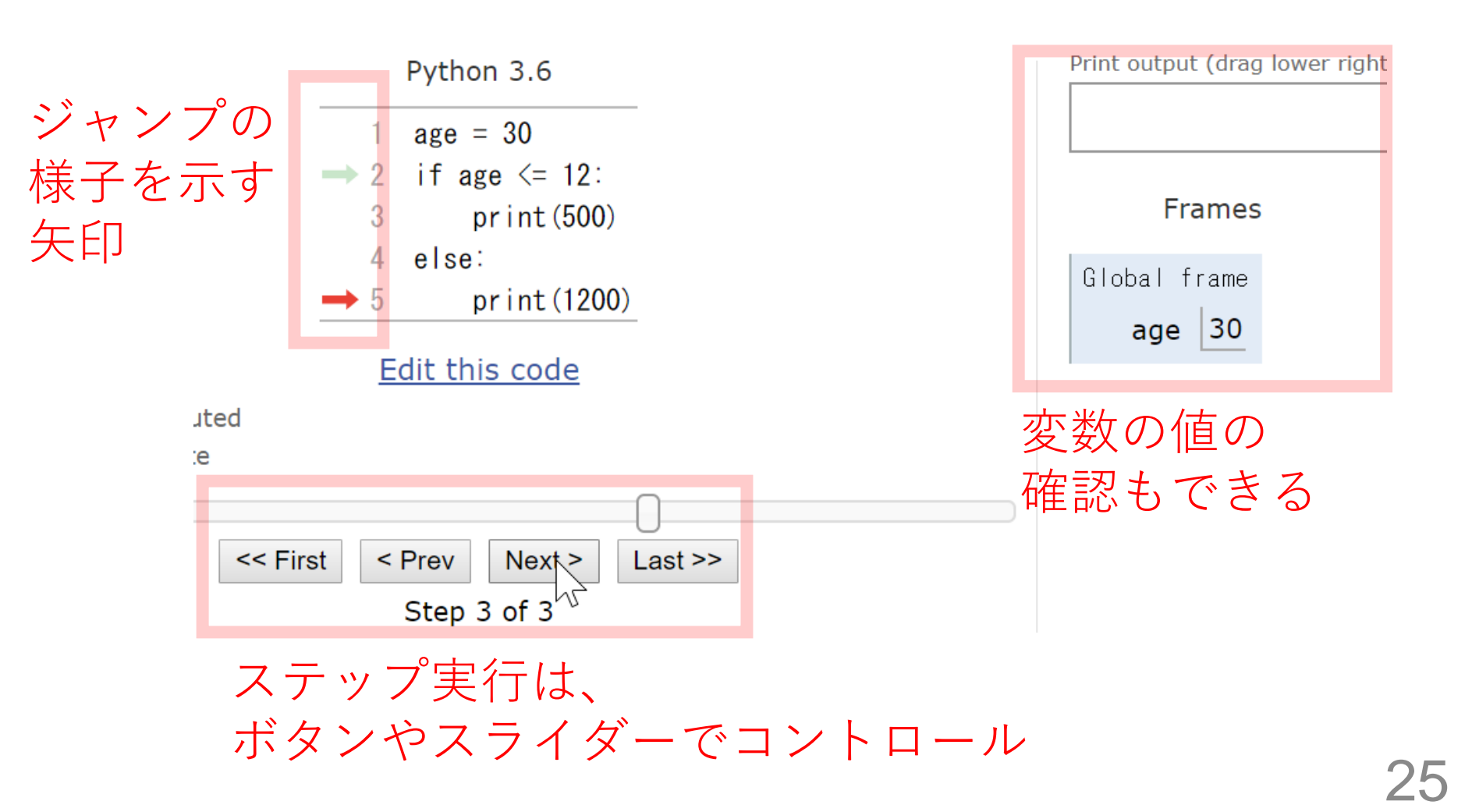

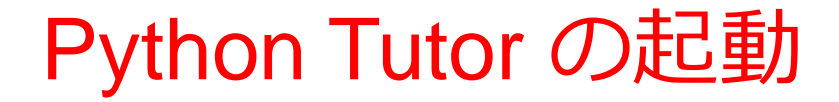

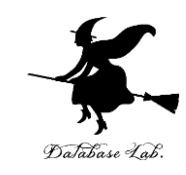

## ウェブブラウザを起動する

## ② **Python Tutor** を使いたいので,次の URL を開く https://www.pythontutor.com/

## ③ 「Python」をクリック ⇒ **メイン画面**が開く

#### Learn Python, JavaScript, C, C++, and Java

This tool helps you learn Python, JavaScript, C, C++, and Java programming by <u>visualizing code execution</u>. You can use it to debug your homework assignments and as a supplement to online coding tutorials.

Start coding no v in <u>Python</u>, <u>JavaScript</u>, <u>C</u>, <u>C++</u>, and <u>Java</u>

**Over 15 million people in more than 180 countries** have used Python Tutor to visualize over 200 million pieces of code. It is the most widely-used program visualization tool for computing education.

You can also embed these visualizations into any webpage. Here's an example showing recursion in Python:

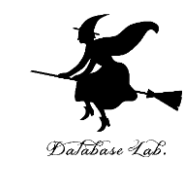

## ④ Python Tutor のエディタで次のプログ ラムを入れる

```
1 age = 18
2 if age <= 11:
3      print(500) if (age <= 11)の直後に「:」
4 else:
5      print(1800)
```

「delキー」などを使い ながら編集

正しくない字下げ

## 正しい字下げ

1 age = 18 2 if age <= 11: 3 print(500) 4 else: 5 print(1800)

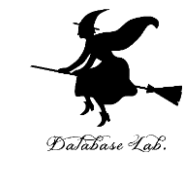

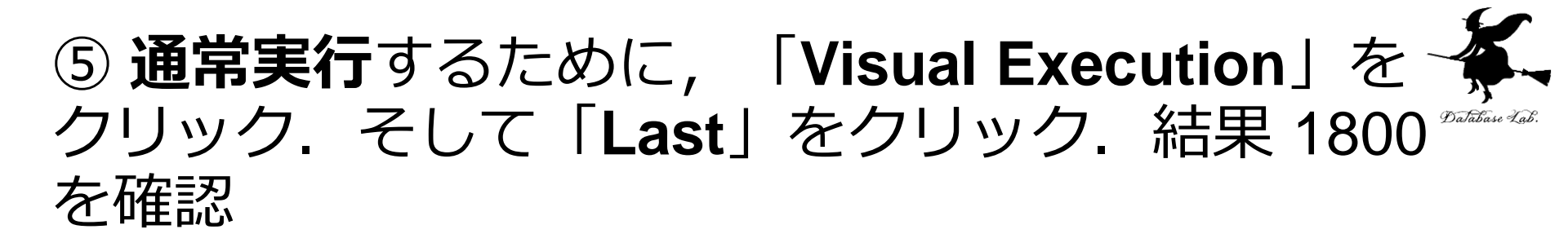

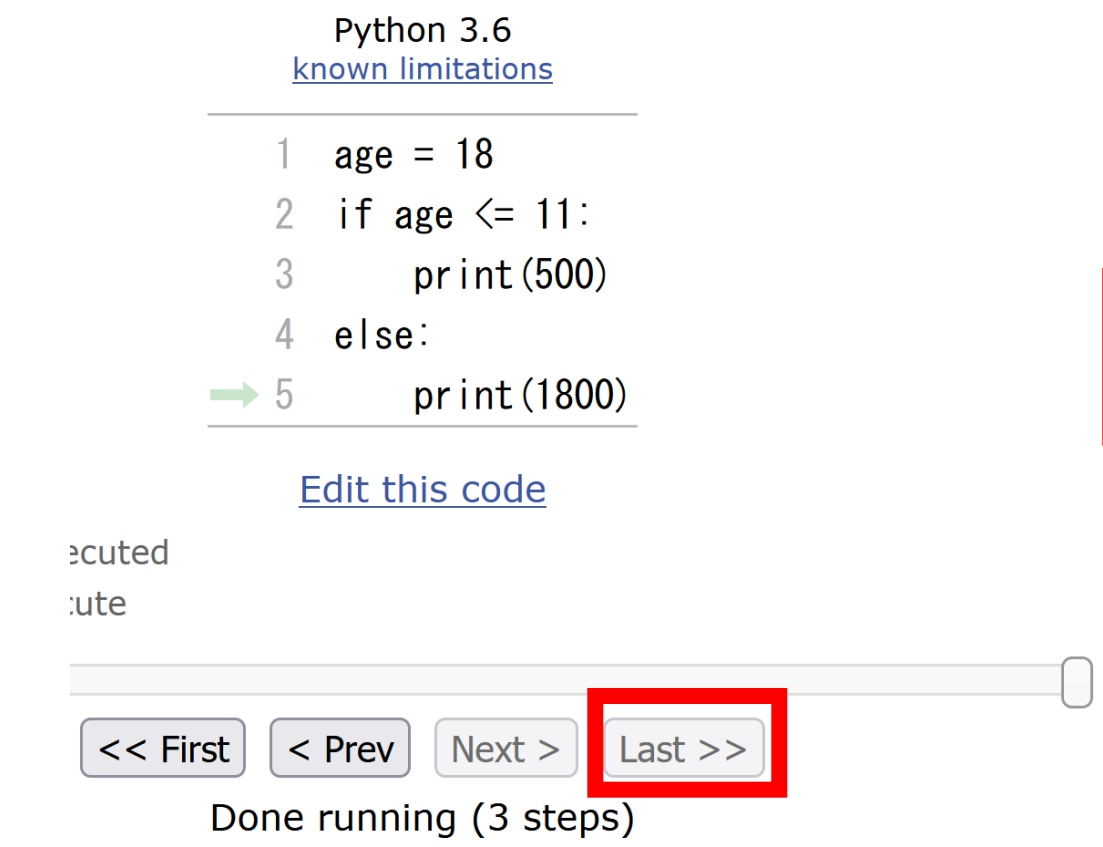

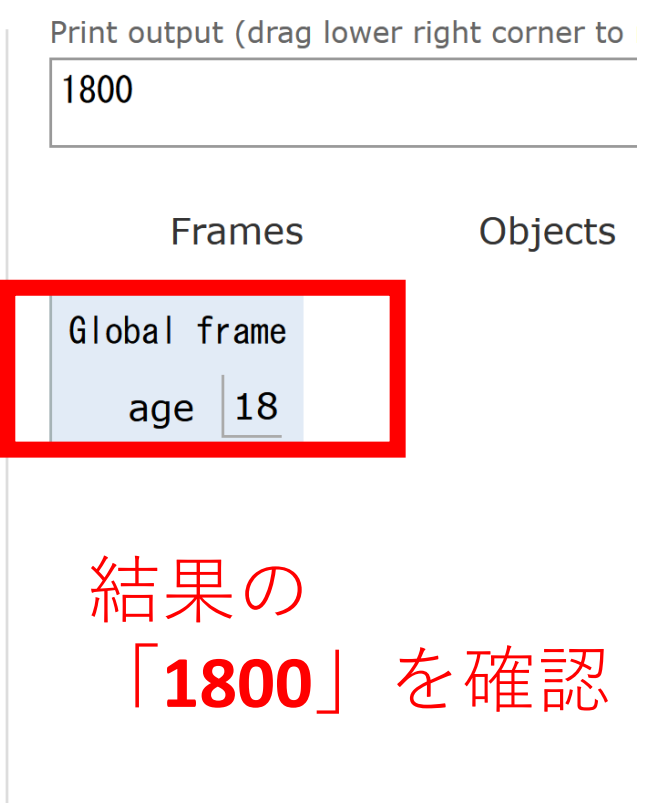

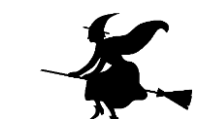

## ⑥プログラム実行を最初の行に戻す操作 「First」をクリックして,<u>最初の行に戻す</u>

Python 3.6 known limitations

- 1 age = 18
- 2 if age <= 11:
- 3 print (500)
- 4 else:
- $\rightarrow 5$  print (1800)

#### Edit this code

executed

xecute

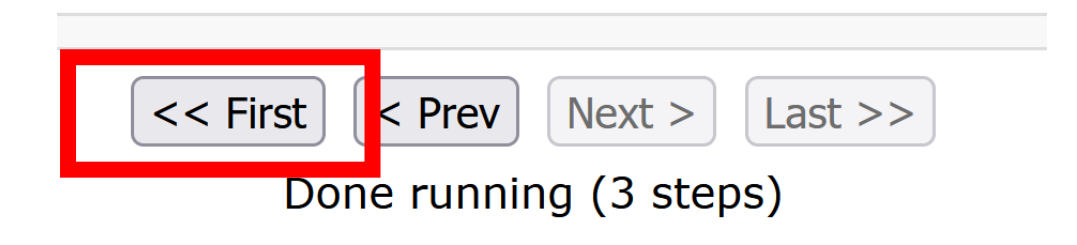

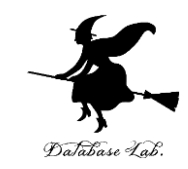

## ⑦ | Step 1 of 3 | と表示されているので, 全部で, ステップ数は3 あることが分かる (ステップ数と, プログラムの行数は**違うもの**)

Python 3.6 known limitations → 1 age = 18 if age <= 11: 2 3 print (500) 4 else: 5 print(1800) Edit this code ecuted

< Prev

Step 1 of 3

Next >

Last >>

cute

<< First

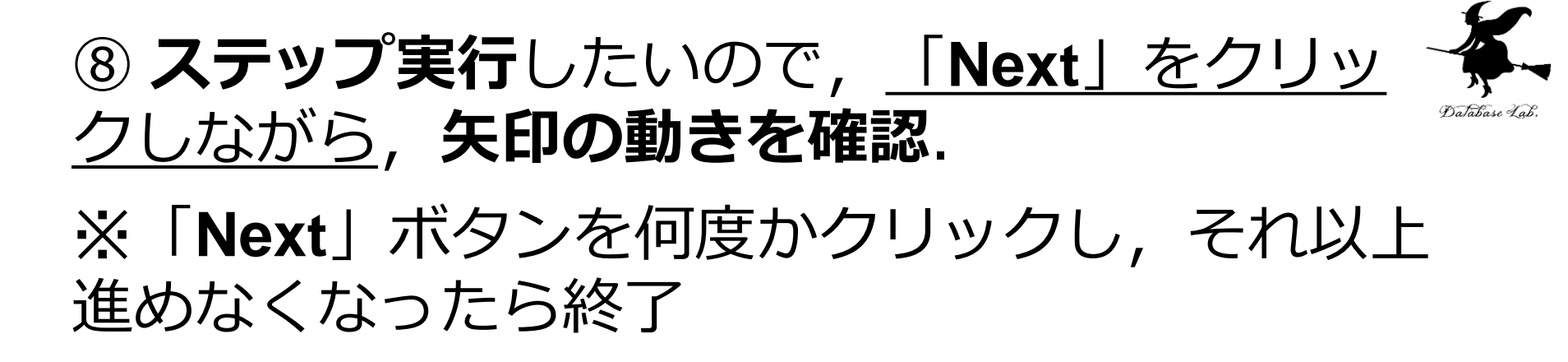

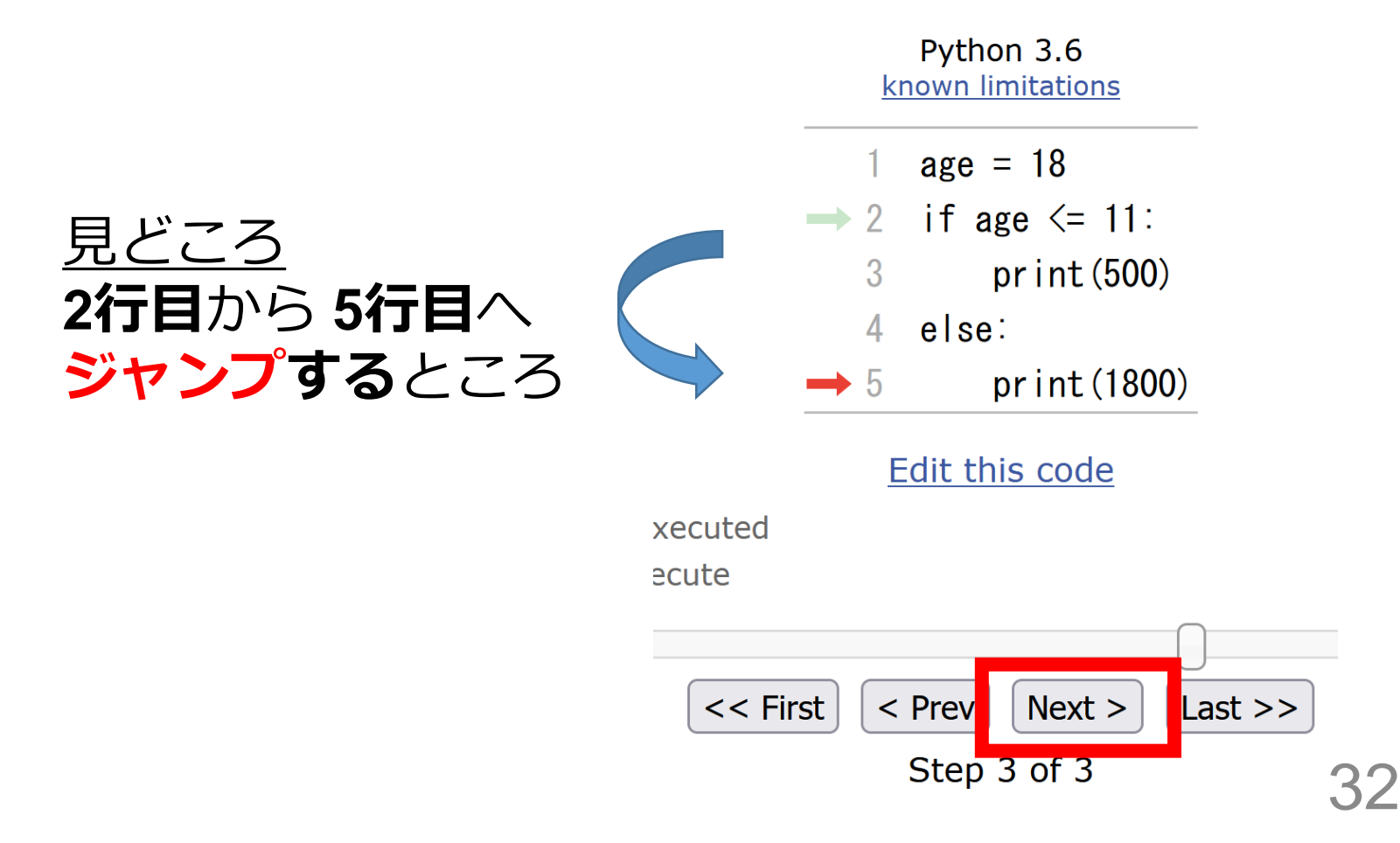

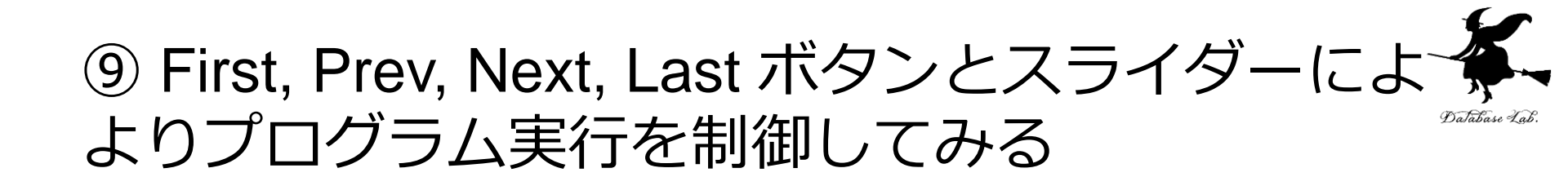

Python 3.6 known limitations

| → 1 | age = 18                           |  |  |
|-----|------------------------------------|--|--|
| → 2 | if age <= 11:                      |  |  |
| 3   | print(500)<br>else:<br>print(1800) |  |  |
| 4   |                                    |  |  |
| 5   |                                    |  |  |

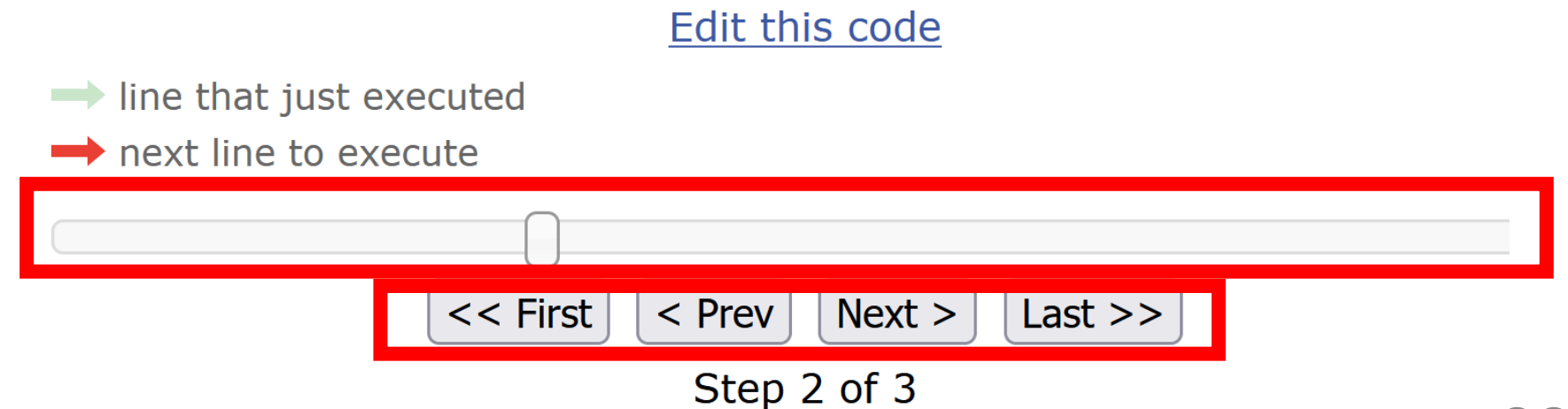

# 1行目を,次のように「age = 10」と書き 換えて,いままでと同じことを行う

| Python 3.6<br>known limitations                                                    | Print output (drag<br>500 |
|------------------------------------------------------------------------------------|---------------------------|
| <u>見どころ</u><br>1 age = 10<br><b>3行目で実行が止まる 2</b> if age <= 11:                     | Frames                    |
| → 3 print(500)<br>4 else:<br>5 print(1800)                                         | Global frame<br>age 10    |
| Edit this code                                                                     |                           |
| <ul> <li>line that just executed</li> <li>next line to execute</li> </ul>          |                           |
| <pre>&lt;&lt; First &lt; Prev Next &gt; Last &gt;&gt; Deno running (2 stops)</pre> |                           |

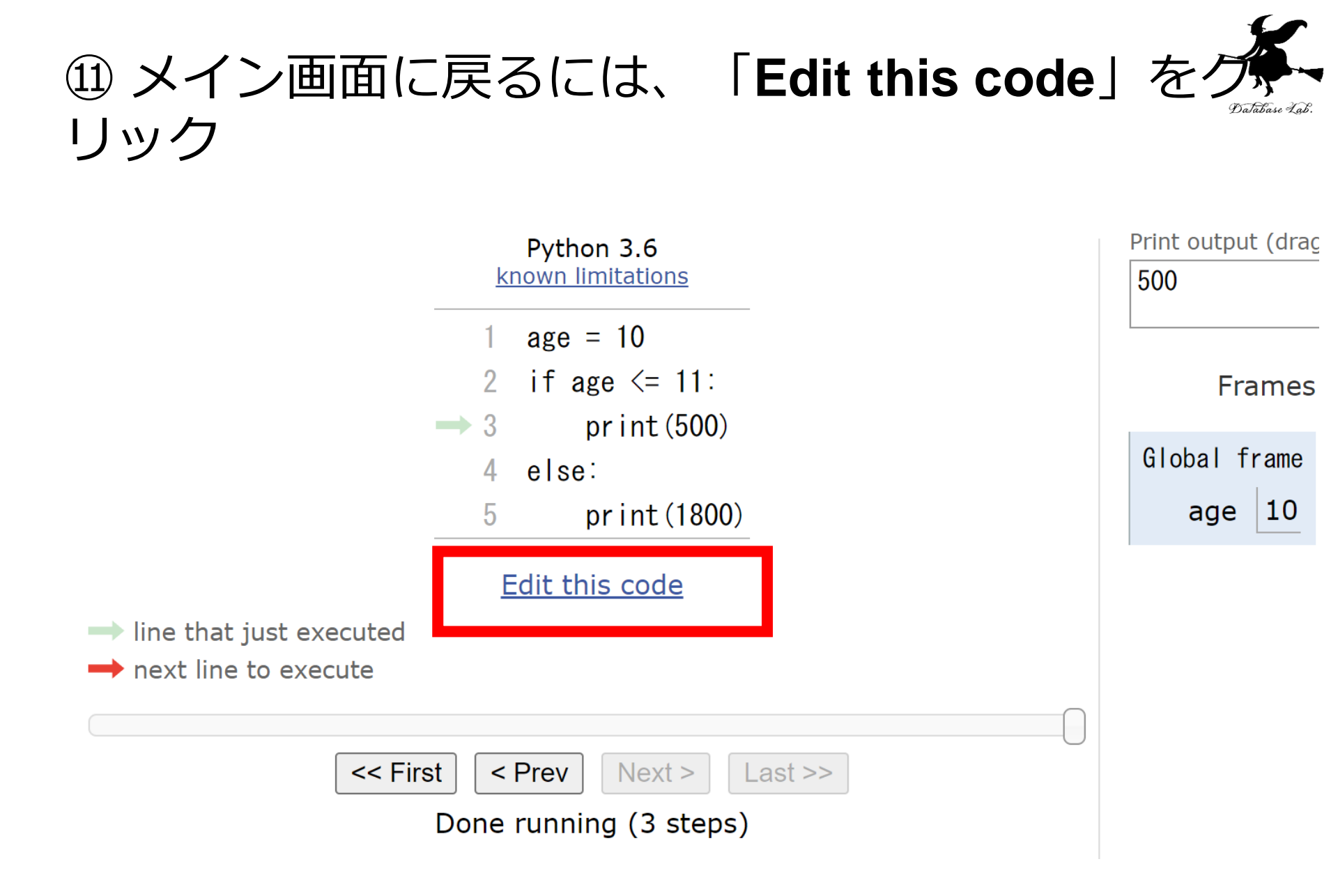

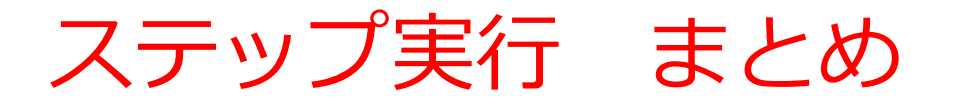

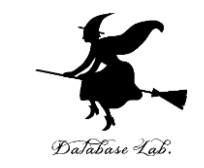

- 通常実行は、プログラムを最初から最後まで一度に実行する
- ・ステップ実行は、プログラムを1行ずつ実行し、実行後に プログラムを一時停止するもの
- ステップ実行により、プログラムの動作を細かく追跡でき、
   不具合が発生している箇所の特定、プログラムの学習に役
   立つ

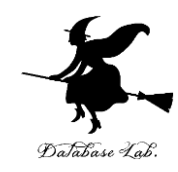

#### ①コンピュータでのプログラム実行は、通常実行 が基本

通常実行では、プログラムは、最初から最後まで一度に実 行される。途中の変数の値を観察するには print やステップ 実行を活用しよう。

## ②プログラムの流れの制御

**条件分岐**(if など)では、**特定の部分のみ実行される**。通 常実行とは異なり、プログラムの流れが制御される。

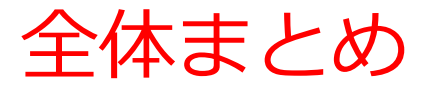

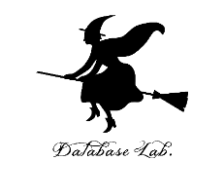

- 通常実行は、プログラムを最初から最後まで一度に実行する
- ステップ実行は、プログラムを1行ずつ実行し、実行後に プログラムを一時停止する。プログラムの動作を細かく追 跡できる。
- 条件分岐では、変数や式の値によって結果が変わるなどの 判断を行う。年齢(age)が11以下であれば500を、それ 以上であれば1800を出力するといった場合、条件式は 「age <= 11」となる。</li>